# **Flickering Lights using a Time-line**

### Page 1

A flickering light can be used to make a creepy and disturbing feeling. A flickering can also be used next to a Particle System fire for adding realism to the lighting.

1. Open a New Level, rotate the Light Source to darken the scene, and place a Spotlight near the floor.

Socal Roc

**2.** Select the Spotlight and open a new Blueprint for it and give it a name

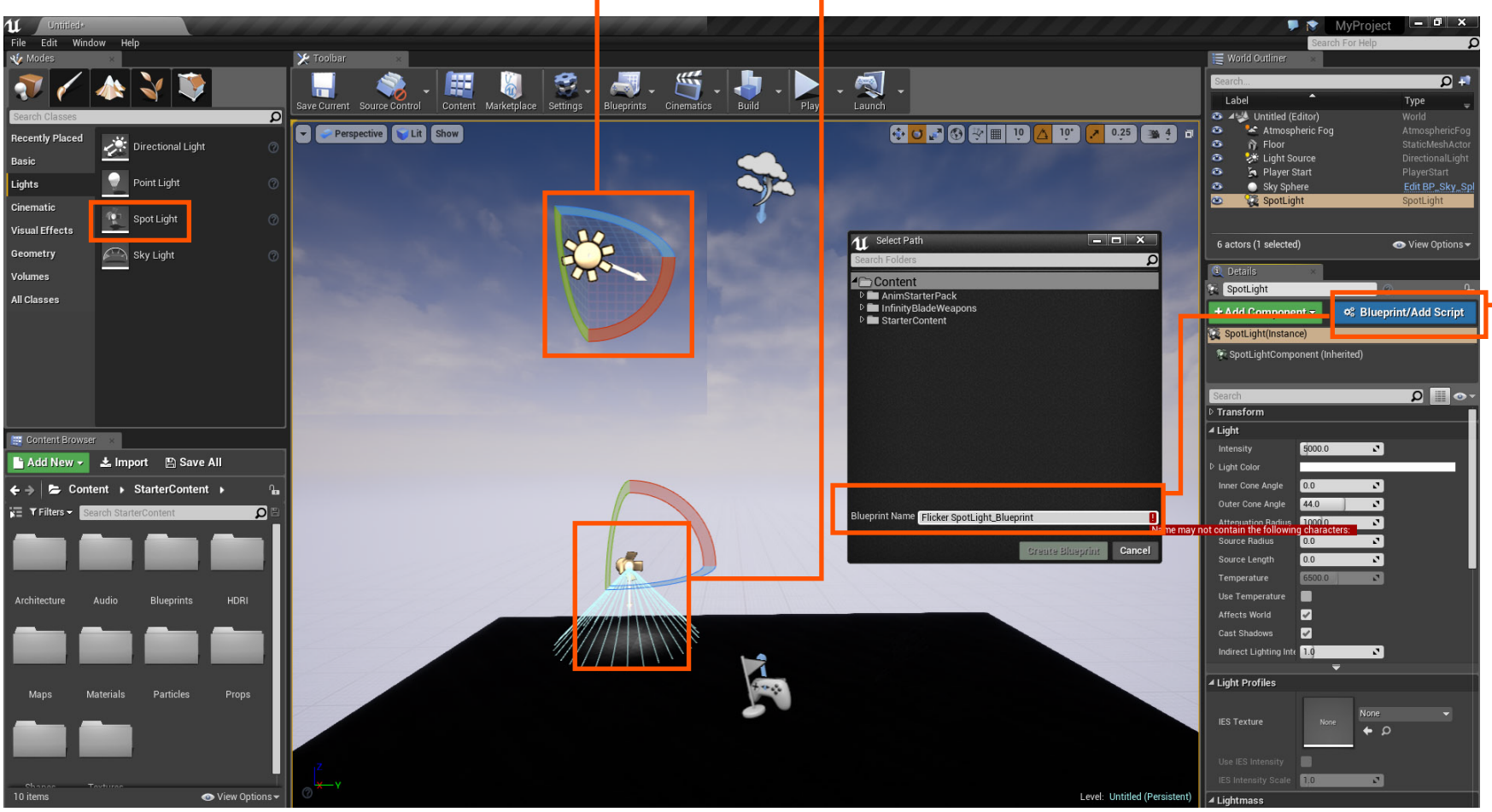

**Flickering Lights using a Time-line** 

Page 2

**---3A.** Add an Event Graph and name it.

Socal ROC

3B. Right click in the BluePrint area and type "Timeline" and select "Add a Time-line".

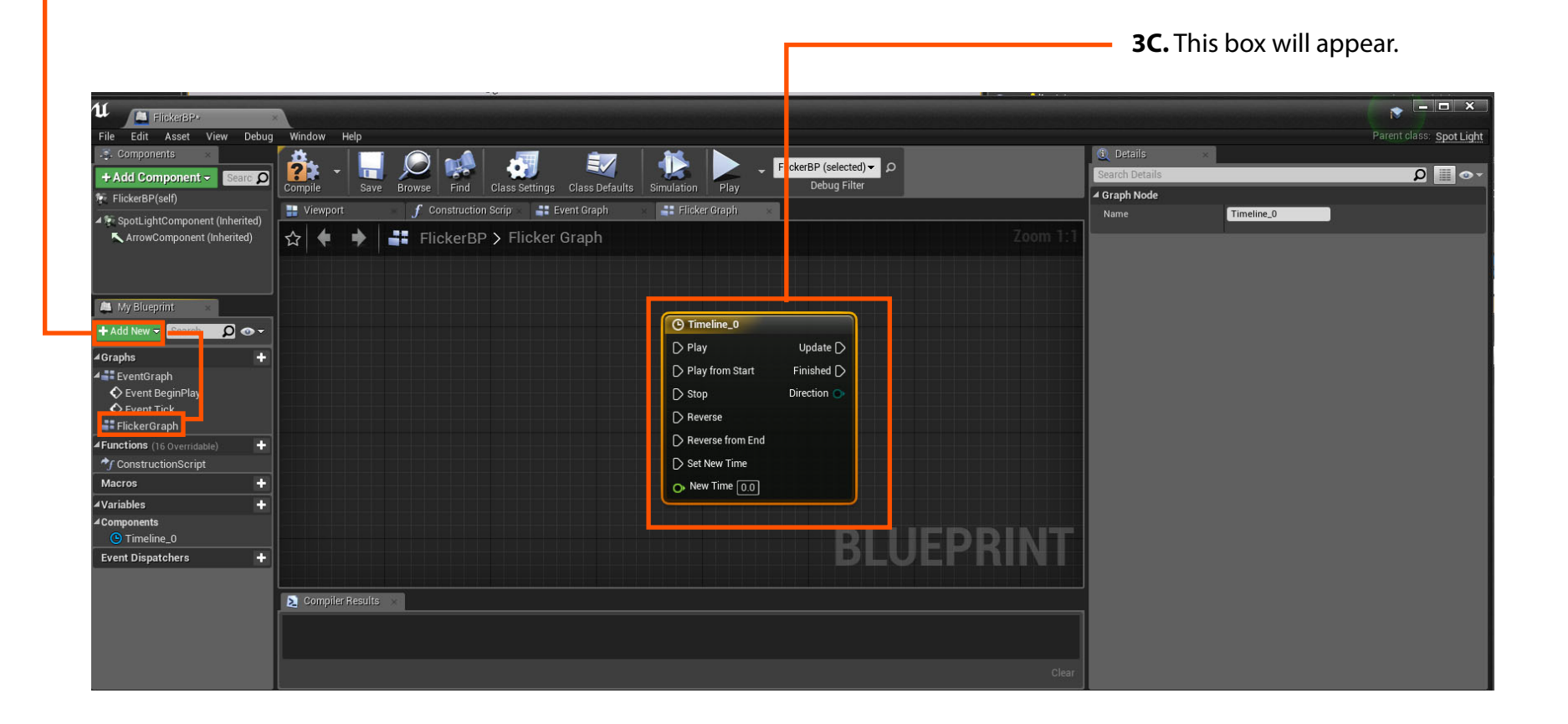

### Page 3

**4.** Name then double click the new Time-line Node. This will open the time-line.

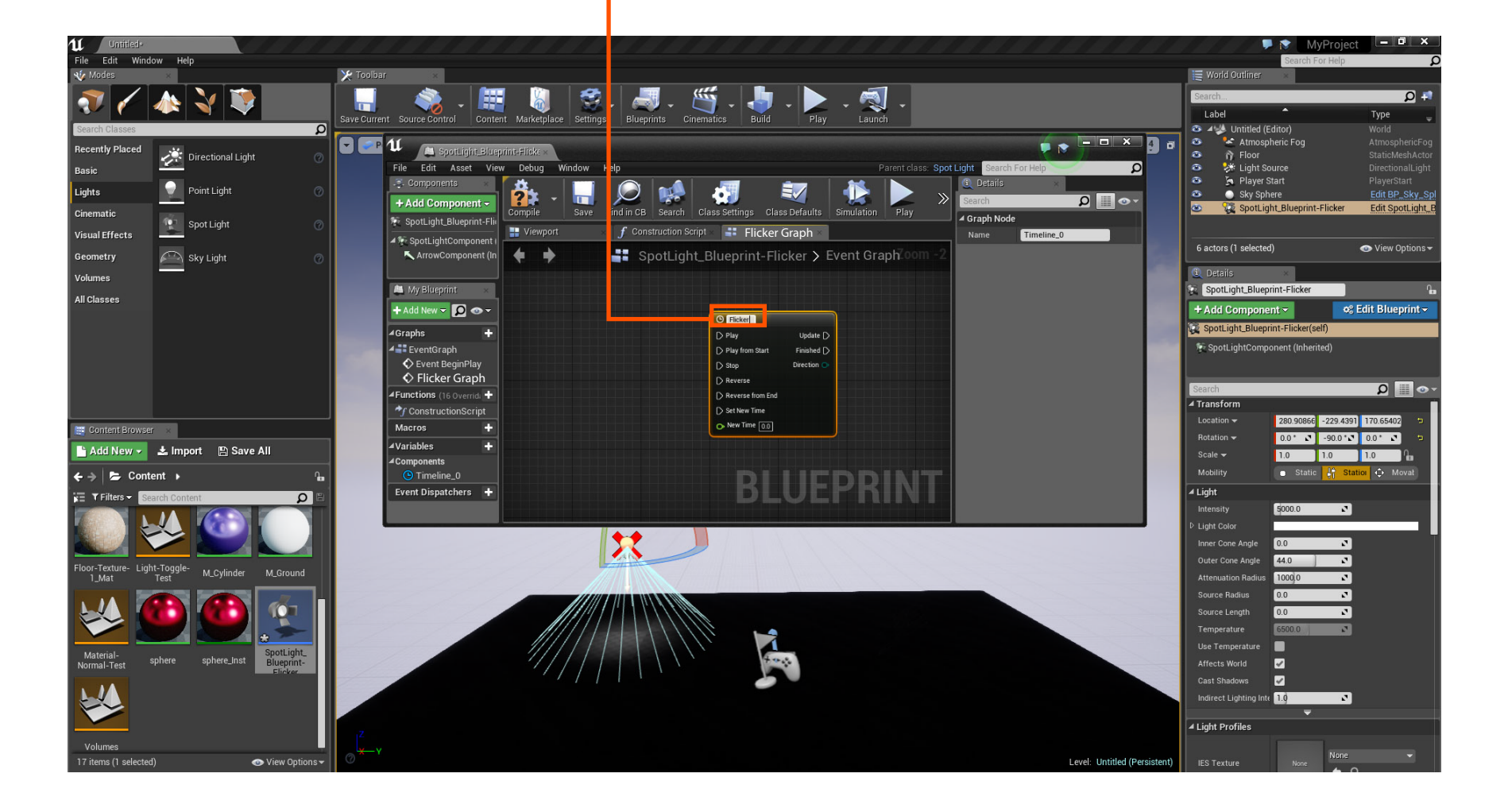

Socal Roc

# **Flickering Lights using a Time-line**

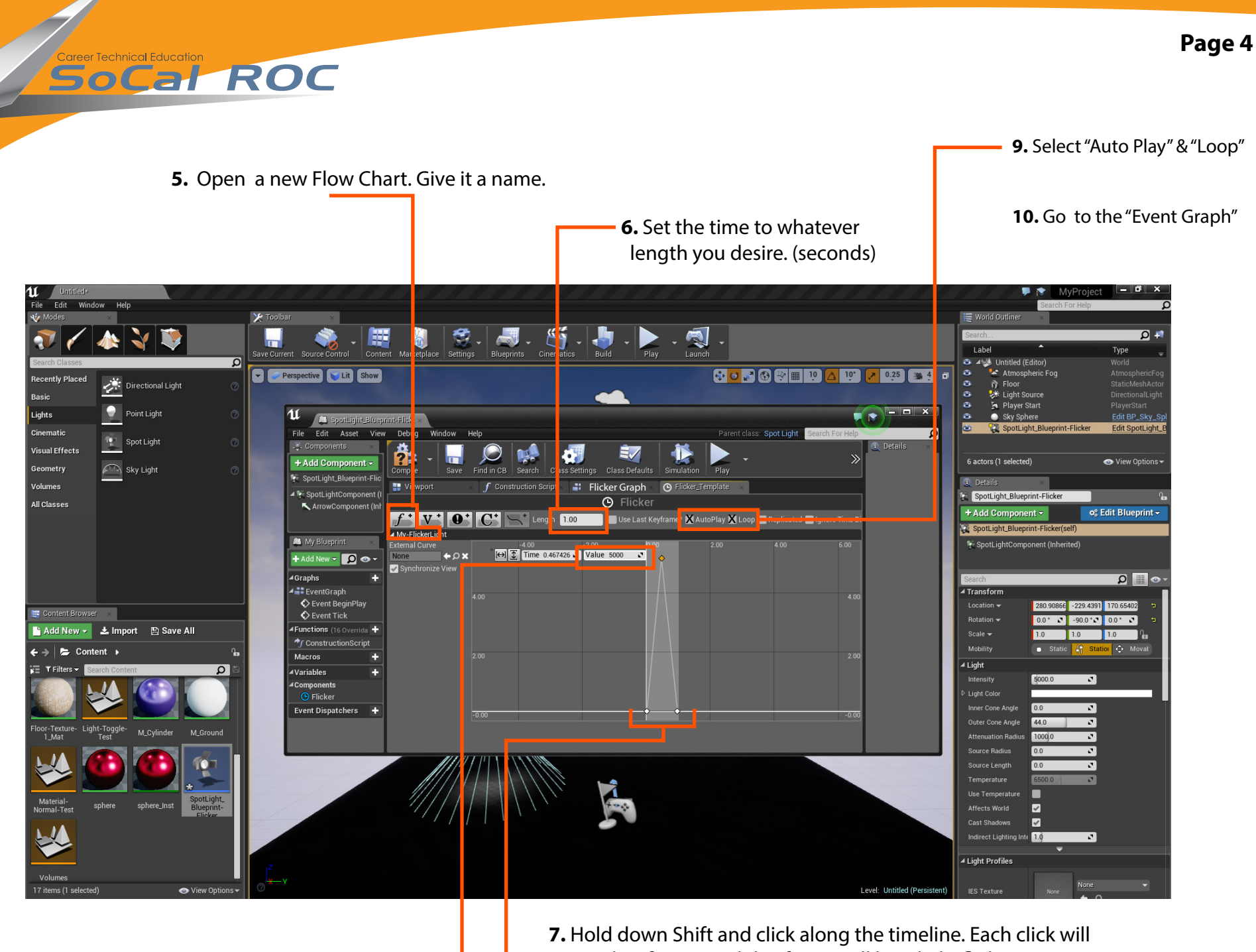

7. Hold down Shift and click along the timeline. Each click along the timeline. Each click along the timeline. Each click along the timeline. Each click along the timeline.
set a key frame. Each keyframe will be a light flicker.
8. Select a keyframe and adjust the brightness.

Page 5

#### **10.** Go to the "Event Graph"

Socal Roc

**11.** Drag from the update node and type Set Intensity. The Set Intensity node and the Spot Light Component nodes should appear. Connect all as shown.

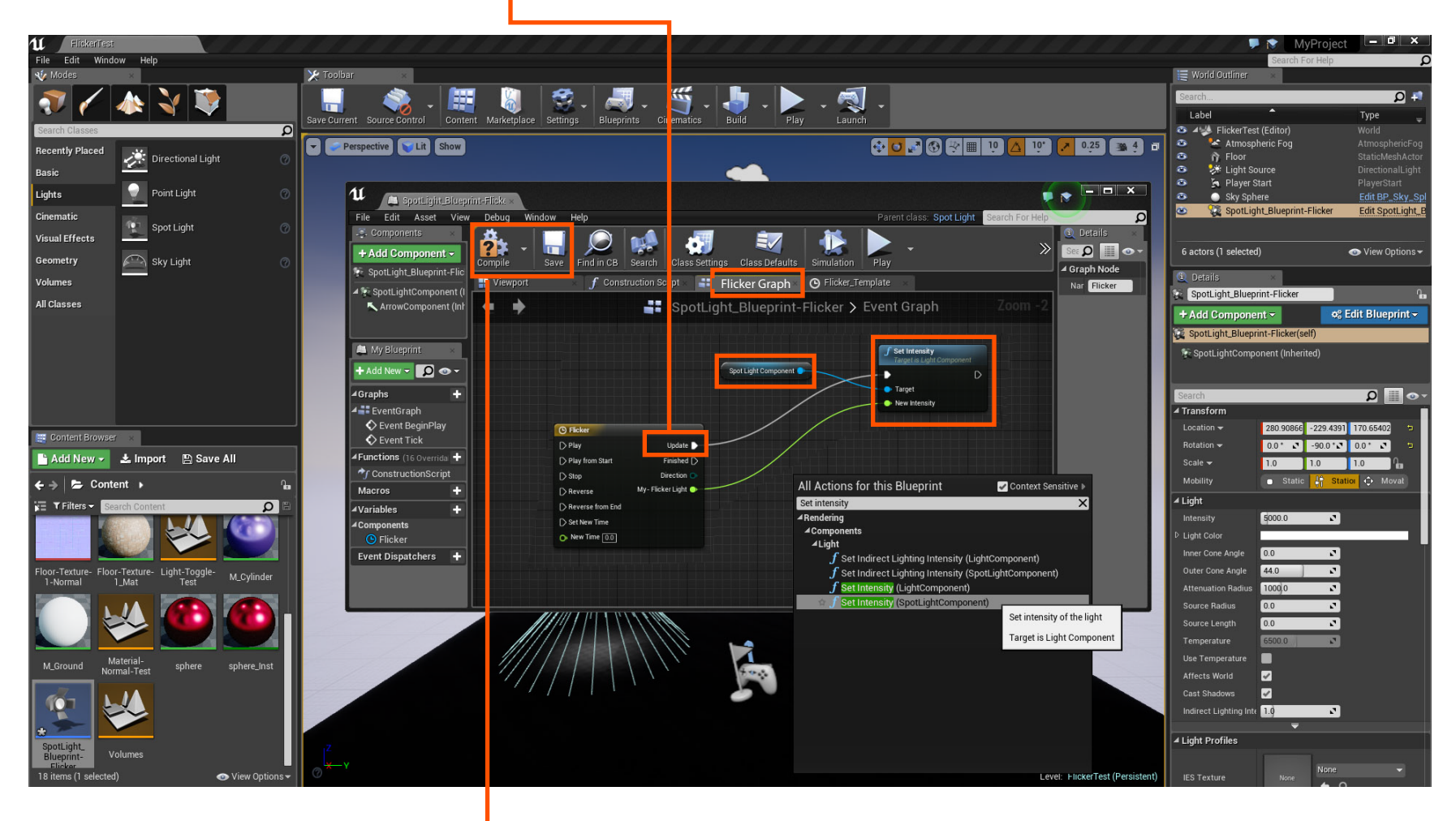

12. Compile and save.

**13.** The Flicker Light is now in your "Content Browser". Drag it into the game space. Right click and save it. Then test the effect.

Socal ROC

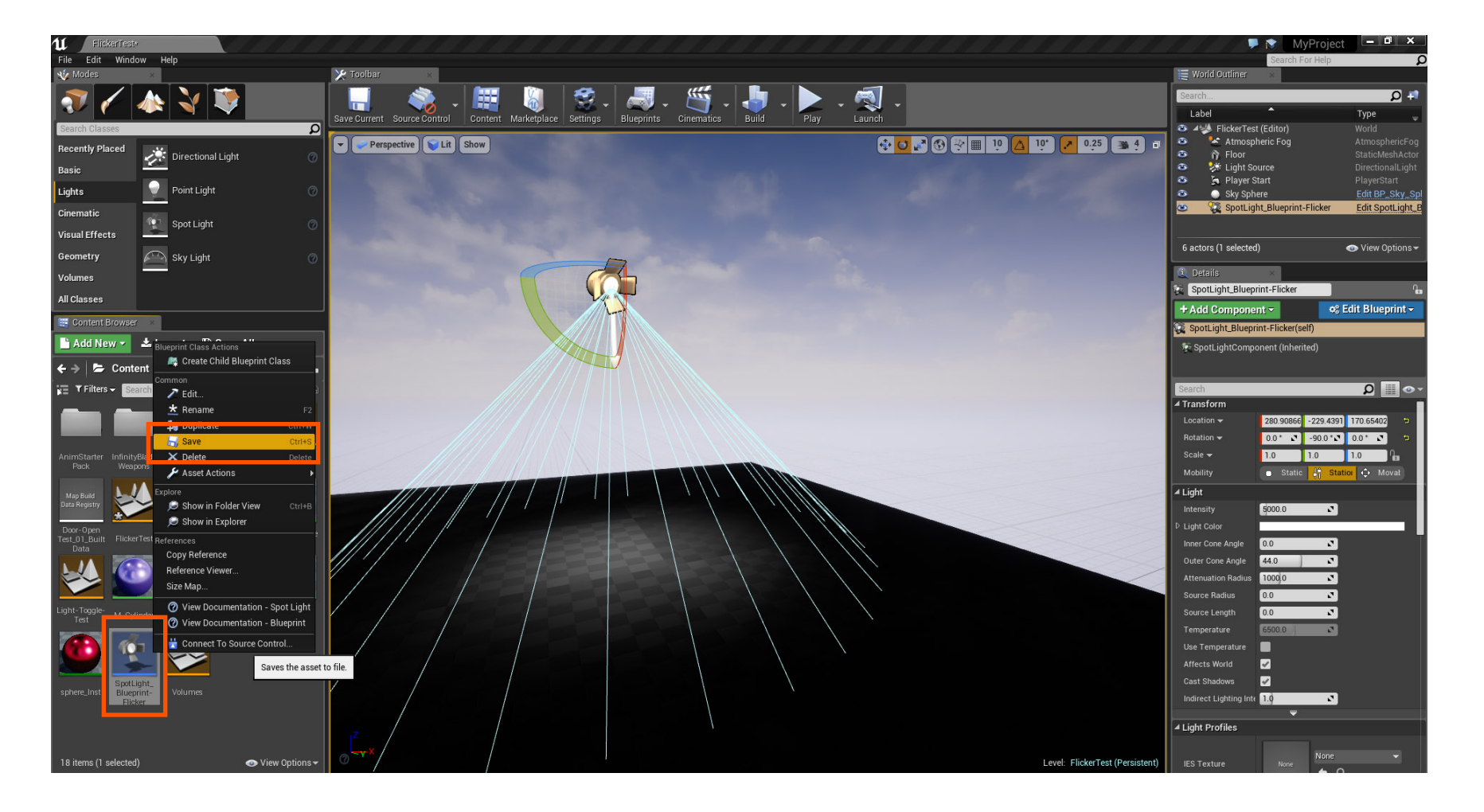